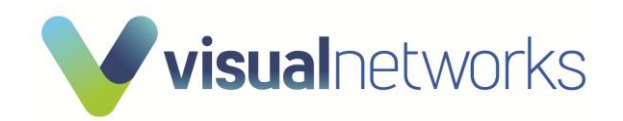

| Reference        | VNL Time Lapse Video Plug-in |
|------------------|------------------------------|
| Date             | 30/01/2025                   |
| Document Version | 1                            |
| Author           | lan Harrison                 |

## VNL Time Lapse Video Plugin Installation

| VNL Time Lapse Video Plugin Installation                                                                             |                                                                                                    |  |  |
|----------------------------------------------------------------------------------------------------|----------------------------------------------------------------------------------------------------|--|--|
| Prerequisites:                                                                                                    |                                                                                                    |  |  |
| Milestone XProtect Smart Client should already                                                                       | Milestone XProtect Smart Client should already be installed on the destination computer but closed.                                                                                                    |  |  |
| • The Time-lapse Plugin works with the 64bit XProtect Smart Client only (32bit XProtect Smart Client not supported). |                                                                                                    |  |  |
| You must have necessary permissions on destin                                                                        | You must have necessary permissions on destination computer to install software.                                                                                                    |  |  |
| <ol> <li>Navigate to directory and run<br/>VNLTimeLapseSetup.msi to start install<br/>process.</li> </ol>            | 🔂 VNLTimeLapseSetup.msi                                                                                                    |  |  |
| Note: You must have administrator permissions on your computer to install new software.                              |                                                                                                    |  |  |
| 2. Follow through installer instructions. Select                                                                     | 🚽 VNL Time Lapse – 🗆 X                                                                                                    |  |  |
| Next.                                                                                                    | Welcome to the VNL Time Lapse Setup Wizard                                                                                                    |  |  |
|                                                                                                    | The installer will guide you through the steps required to install VNL Time Lapse on your computer.                                                                                                    |  |  |
|                                                                                                    | WARNING: This computer program is protected by copyright law and international treaties.<br>Unauthorized duplication or distribution of this program, or any portion of it, may result in severe civil<br>or criminal penalties, and will be prosecuted to the maximum extent possible under the law. |  |  |
|                                                                                                    | < Back Next > Cancel                                                                                                    |  |  |
| 3. Read and accept the license agreement.                                                                            | 劇 VNL Time Lapse - □ ×                                                                                                    |  |  |
|                                                                                                    | License Agreement                                                                                                    |  |  |
|                                                                                                    | Please take a moment to read the license agreement now. If you accept the terms below, click "I Agree", then "Next". Otherwise click "Cancer".                                                                                                    |  |  |
|                                                                                                    | End-User License Agreement (EULA) for Visual Networks Time Lapse Plugin MIP Plugin This End-User License Agreement ('EULA'') is a legal agreement between you and Visual Networks                                                                                                    |  |  |
|                                                                                                    | This EULA agreement governs your acquisition and use of our Time Lapse Plugin software<br>("Software") directly from Visual Networks or Indirectly through a Visual Networks authorised<br>resilier or distributor (a "Realier").                                                                     |  |  |
|                                                                                                    | Please read this BULK agreement carefully before completing the instalation process and using the v OI Do Not Agree  I Loge 1                                                                                                    |  |  |
|                                                                                                    | < <u>Rack</u> Next > Cancel                                                                                                    |  |  |

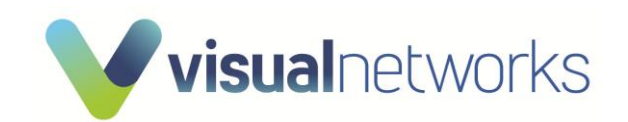

| 4. Select installation directory for the XProtect<br>Smart Client. The default installation path has<br>already been entered for you. Select Next. | VNL Time Lapse - × Select Installation Folder  The installer will install VNL Time Lapse to the following folder: To install in this folder, click 'Next'. To install to a different folder, enter it below or click 'Browse''.  Eolder: C.VProgram Files/Milestone/XProtect Smart Client/MIPPRugins/VNLT# Browse Disk Cost Install VNL Time Lapse for yourself, or for anyone who uses this computer:  Exceyone Just me C.Back Next> Cancel |
|----------------------------------------------------------------------------------------------------|----------------------------------------------------------------------------------------------------|
| 5. Click Next to confirm Installation.                                                                                                    | VNL Time Lapse  Confirm Installation  The installer is ready to instal VNL Time Lapse on your computer.  Click 'Next'' to start the installation.  (Back Next > Cancel                                                                                                    |
| 6. If prompted by the User Account Control, select Yes.                                                                                            | User Account Control       X         Do you want to allow this app from an unknown publisher to make changes to your device?       C:\Source\VNLTimeLapseSetup         C:\Source\VNLTimeLapseSetup       V2.4.0\VNLTimeLapseSetup         V2.4.0\VNLTimeLapseSetup.msi       Publisher: Unknown         File origin: Hard drive on this computer       Show more details         Yes       No                                                |
| 7. Installation should complete in a few seconds,<br>Click Close to complete installation.                                                         | Whit Time Lapse                                                                                                    |

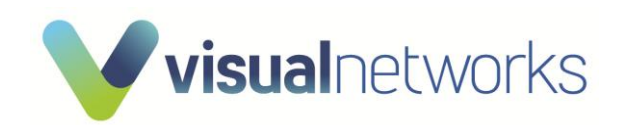

| 8. Open XProtect Smart Client and login to your system.                                                       | Keisenee Keisenee                                                                                                    |
|----------------------------------------------------------------------------------------------------|----------------------------------------------------------------------------------------------------|
| 9. Open Settings.                                                                                             | PM Image: Constraint of the second second sec |
| 10. Paste valid License Code and Click Save.                                                                  | ♦ Settings – □ ×                                                                                                    |
| Once successfully updated, Click Close.<br>End Username will now be visible, trial mode<br>watermark removed. | Functions     Vill Time Lapse Settings       Timeline     License:       Export     Export       Smart map     Expiry Date:       Search     Export       Joystick     Save       Koyboard     Export       Alarm Manager     Export       Vill Time Lapse     Export       Dynamic Time Zone     Export       Vill Video Blurring     Export       Advanced     Export                                                                                                    |
|                                                                                                    | Heip Close                                                                                                    |

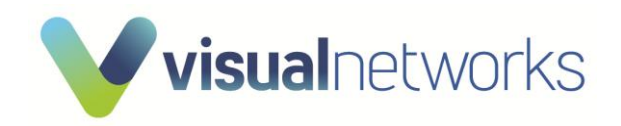

| How to use the VNL Time Lapse Video Plugin                                                                                                    |                                                                                           |                                                                                                    |
|----------------------------------------------------------------------------------------------------|-------------------------------------------------------------------------------------------|----------------------------------------------------------------------------------------------------|
| 1. Open the XProtect Smart                                                                                                    | Client and Login.                                                                         |                                                                                                    |
| <ol> <li>Select "Playback" in the Wexpand the MIP Plug-ins description of the MIP Plug-ins description of the set of the plugin in your environm time-lapse video will have a "Trial until a valid license is entered.</li> </ol> | /iews tab and<br>Irop down.<br>Inality to allow you<br>ent. Images and<br>Mode" watermark | VNL Time Lapse<br>Source to Export<br>Selected Camera:<br>Edst - Front<br>From: 24/01/2025 153 PM<br>To: 24/01/2025 153 PM<br>To: 24/01/2025 156 PM<br>Duration: 0 Days, 0 Hours, 23 Minutes<br>Time Ponils<br>Daily Schedule Exclude Weekends<br>Sate: 0600 End: 0600<br>Export Options<br>Destination Folder:<br>Select                                                                                                    |
| <ol> <li>Navigate to the camera you time-lapse video for.</li> <li>Highlighted camera will appear in</li> </ol>                                                                                                    | ou wish to create a<br>Selected Camera:                                                   | VNL Time Lapse Source to Export Selected Camera: Ext - Front From: To: Duration: Time Profile Daily Schedule Exclude Weekends Start: 06:00 End: 18:00                                                                                                    |
| 4. Use XProtect Date Picker<br>bottom of the main windo                                                                                                    | found at the<br>w to select a date.                                                       | With the memory         Start time       X         August 2020       X         Su Ho Tu We Th Fr Sa         20       27       22       27       29       20       1         2       3       4       5       20       20       1       1         2       3       4       5       20       20       20       20       20       20       20       20       20       20       20       20       20       20       20       20       20       20       20       20       20       20       20       20       20       20       20       20       20       20       20       20       20       20       20       20       20       20       20       20       20       20       20       20       20       20       20       20       20       20       20       20       20       20       20       20       20       20       20       20       20       20       20       20       20       20       20       20       20       20       20       20       20       20       20 |
| 5. Using the "Time Profile" o<br>configure a Start and End<br>and exclude Weekends (S                                                                                                    | ption, you can<br>time during the day<br>aturday/Sunday).                                 | Time Profile<br>Daily Schedule Exclude Weekends<br>Start: 06:00 Tend: 18:00 T                                                                                                    |

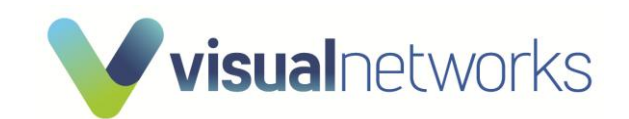

| 6.<br>7.                      | Select a Destination Folder for temporary<br>JPEG images and time-lapse video to be<br>created.<br>Select the number of Image Per Hour you<br>wish to export.                                                           | Export Options<br>Destination Folder:<br>D:\Temp<br>Images Per Hour: Select                                |
|-------------------------------|----------------------------------------------------------------------------------------------------|----------------------------------------------------------------------------------------------------|
| Note:  <br>destina<br>disk sp | Ensure you have sufficient capacity on the<br>ation drive. The task is programmed to stop if<br>ace drops below 1GB during the JPEG export.                                                                             |                                                                                                    |
| 8.<br>9.                      | Ensure Create Time Lapse is Ticked.<br>Select Time Lapse Image Interval.<br>Example:<br>0.1 = 10 FPS<br>0.2 = 5 FPS<br>0.5 = 2 FPS<br>1 = 1 FPS<br>Tick Keep Snapshots if you wish to keep all<br>exported JPEG images. | Time Lapse Options<br>✓ Create Time Lapse<br>Time Lapse Image Interval (sec): Select ▼<br>✓ Keep Snapshots |
| 10                            | Export Button will become available once valid selections have been made.                                                                                                    | Export                                                                                                    |
| A progr<br>XProte<br>Click C  | ress bar is visible in the top of the main<br>ct Smart Client window.<br>rancel button to stop export process.                                                                                                    | Leport complete to D'Shimp)                                                                                |
| To view<br>to dired           | / the time- lapse video select open or navigate<br>ctory using File Explorer.                                                                                                    | 253:30 PM Time Lapse video created: C\TemplExt - Front - 21-01-2025 1-57 PM - 24-01 Open X                 |